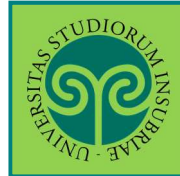

**REGISTRAZIONE AL PORTALE DI ATENEO** 

Futuro studente e studente già iscritto nel nostro Ateneo

Per poter svolgere qualsiasi procedura online sul portale di ateneo, devi essere registrato. Al termine della procedura di registrazione ti verranno attribuiti un un **nome utente** e una **password**.

Collegati al portale <u>www.uninsubria.it</u> alla voce <u>Servizi Web - Segreterie Studenti</u>. La trovi in LINK VELOCI in alto, oppure nel footer grigio in basso.

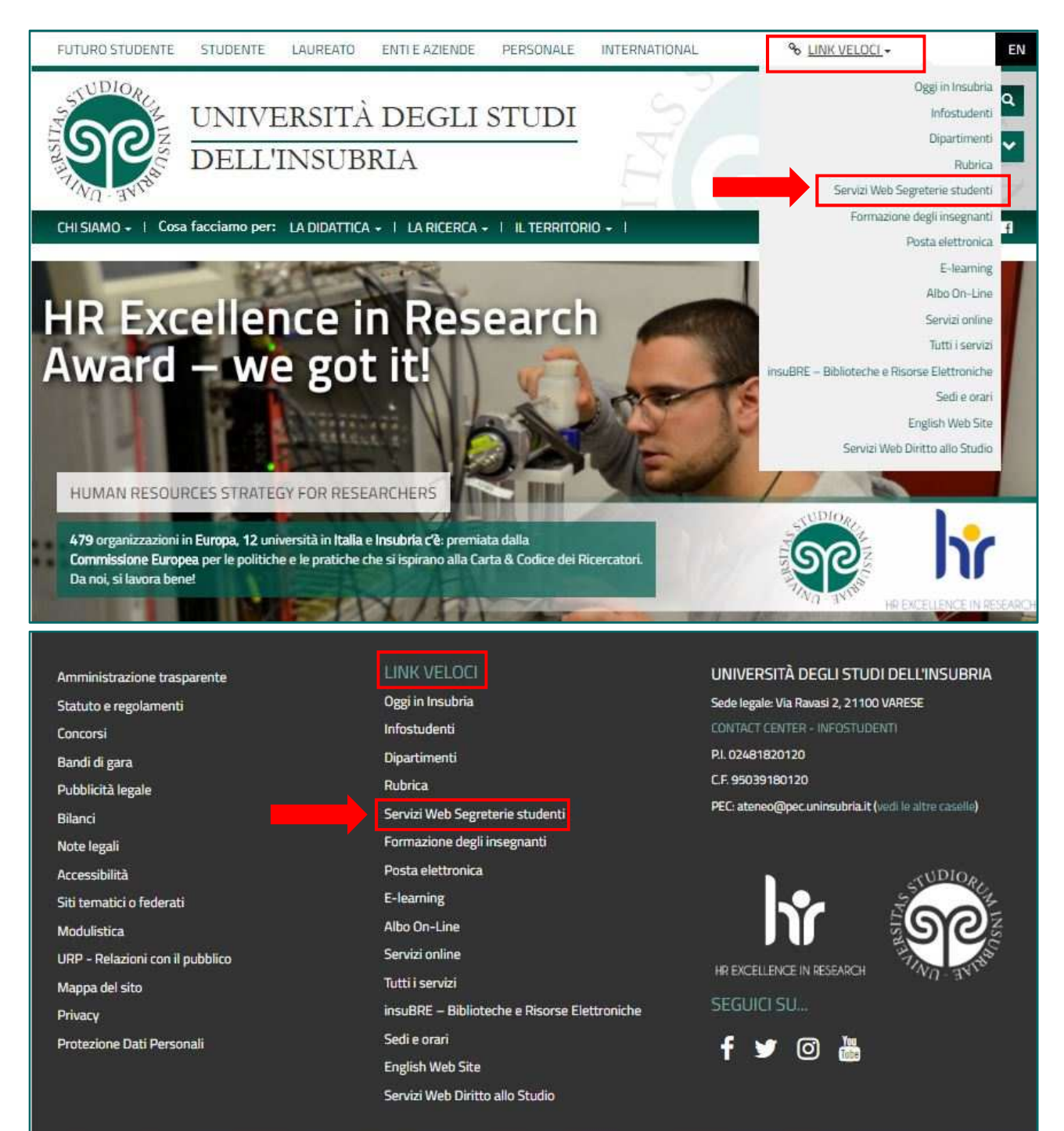

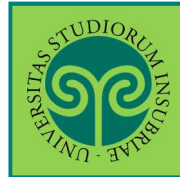

#### Futuro studente

Seleziona dal Menu la relativa voce e procedi in pochi passaggi.

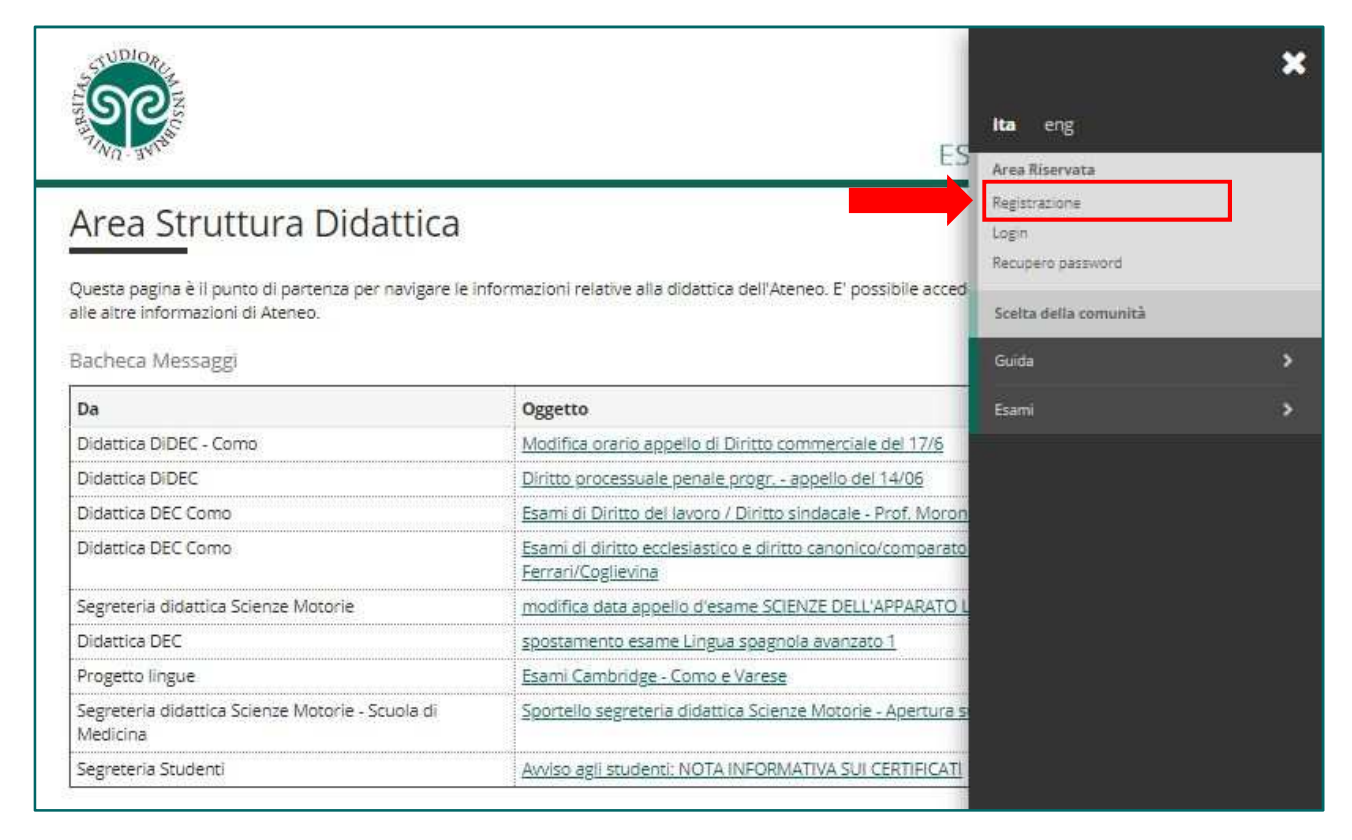

Tieni a portata di mano il tuo Codice Fiscale.

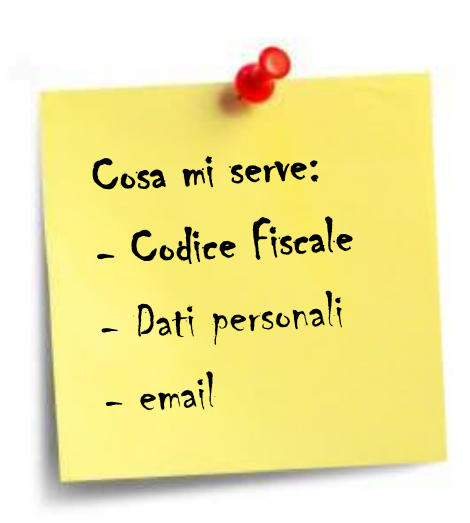

• Studente internazionale? Se non sei ancora in possesso di un Codice Fiscale italiano, devi dichiararlo nella prima schermata e potrai procedere.

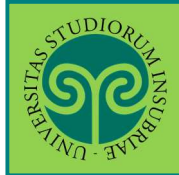

| Registrazione<br>Attraverso le seguenti pagine p<br>vell'elenco qui sotto trovi le infr<br>codice fiscale, dati anagrafici , ir<br>Prima di proseguire ti invitiamo<br>Codice in materia di protezione<br>https://www.uninsubria.it/la-dic | otral procedere con la registrazione al sistema informa<br>ormazioni che ti saranno richieste nel corso della regist<br>ndirizzi di residenza e domicilio, recapito e-mail e nume<br>a prendere visione dell'informativa per il trattamento (<br>e dei dati personali" e del Regolamento Generale per la<br>dattica/serv-segreterie-studenti). | tivo dell'Università degli studi dell'In<br>razione. In particolare nel corso del<br>ro di cellulare.<br>dei dati personali ai sensi del Decret<br>Protezione dei Dati - Regolamento | Prendi visione<br>dell'Informativa p<br>il trattamento de<br>dati personali e<br>clicca su<br>Registrazione |
|----------------------------------------------------------------------------------------------------|----------------------------------------------------------------------------------------------------|----------------------------------------------------------------------------------------------------|----------------------------------------------------------------------------------------------------|
| Attività                                                                                                    | Sezione                                                                                                    | Stato                                                                                                    | Legenda:                                                                                                    |
| A - Registrazione                                                                                                    |                                                                                                    | 8                                                                                                    | Informazioni                                                                                                |
|                                                                                                    | Codice Fiscale                                                                                                    | 2                                                                                                    | Sezione in<br>lavorazione o                                                                                 |
|                                                                                                    | Dati Personali                                                                                                    | <u>A</u>                                                                                                    | aperta                                                                                                    |
|                                                                                                    | Residenza                                                                                                    | <u>A</u>                                                                                                    | Sezione bioccata,                                                                                           |
|                                                                                                    | Domicilio                                                                                                    | ß                                                                                                    | completamento                                                                                               |
|                                                                                                    | Recapito                                                                                                    | <u> </u>                                                                                                    | delle sezioni<br>precedenti                                                                                 |
|                                                                                                    | Scelta Password                                                                                                    | ß                                                                                                    | Sezione                                                                                                    |
|                                                                                                    | Riepilogo registrazione                                                                                                    | <u>A</u>                                                                                                    | correttamente                                                                                               |
|                                                                                                    | Registrazione conclusa                                                                                                    | A                                                                                                    | Completata                                                                                                  |
| Registrazione                                                                                                    |                                                                                                    |                                                                                                    |                                                                                                    |

| (Marchardtan)                                                                                | ESSE3 Servizi on line                                      |
|----------------------------------------------------------------------------------------------|------------------------------------------------------------|
| A 1 2 3 4                                                                                    |                                                            |
| Codice Fiscale<br>Digitare il proprio codice fiscale e cliccare su Avanti:<br>Codice Fiscale |                                                            |
| Codice Fiscale* Studente straniero senza Codice Fiscale Italiano                             | Inserisci il tuo<br>Codice Fiscale,<br>oppure se non l'hai |
| Indietro Avanti                                                                              | ancora, dichiarato<br>sotto e clicca su<br>Avanti          |

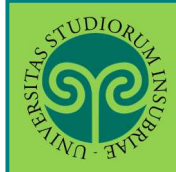

| No seres                 |                     | ESSE3 Ser | vizi on line                     |
|--------------------------|---------------------|-----------|----------------------------------|
| A 1 2 3<br>ati personali | 4 >>                |           | ∓ Legenda<br>★ Dato obbligatorio |
| ati personali            |                     |           | 🞒 Checklist                      |
| Nome*                    |                     | 12        |                                  |
| Cognome *                |                     |           |                                  |
| Data Nascita*            | 01/01/2000          | =         |                                  |
|                          | (gg/MM/yyyy)        |           |                                  |
| Sesso*                   | 🔹 Maschio 💿 Femmina |           |                                  |
| Prima                    | ITALIA              | ۲         |                                  |
| cittadinanza*            | 174114              | Com       | oila tutti i cam                 |
| Nazione:*                | 116UA               | con i     | tuoi <b>dati</b>                 |
| Provincia:*              | Varese              | ners      | nali e clicca                    |
| Comune/Città*            | Varese              |           | Hi                               |
| Codice Fiscale*          | MRARS50040116820    | Avail     | CI CI                            |

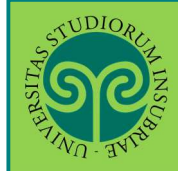

| WA FAV                                                        | e ESSE3 Servizi o         |                                                              | n line                                                          |  |
|---------------------------------------------------------------|---------------------------|--------------------------------------------------------------|-----------------------------------------------------------------|--|
| ) « _ 1 2<br>esidenza<br>questa pagina viene vis<br>Residenza | 3 4 5                     | ید.<br>۲۲ (۱۲۵)                                              | Legenda<br>Dato obbligatorio<br>Checklist                       |  |
| Nazione*                                                      | ITALIA                    | ¥                                                            |                                                                 |  |
| Provincia*                                                    | Selezionare una provincia | •                                                            |                                                                 |  |
|                                                               | (se in Italia)            |                                                              |                                                                 |  |
| Comune/Città*                                                 | Selezionare un comune     | •                                                            |                                                                 |  |
| CAP*                                                          | (se in Italia)            | Inserisci<br>relativi a                                      | serisci i dati<br>lativi alla tua                               |  |
| Frazione                                                      |                           | Resident                                                     | 78.                                                             |  |
| Indirizzo*                                                    |                           | intestident.                                                 |                                                                 |  |
|                                                               | (via,plazza,strada)       | ➢ Hai ur                                                     | Domicilio                                                       |  |
| N° Civico*                                                    |                           | divers                                                       | o dalla                                                         |  |
| Telefono                                                      |                           | reside                                                       | nza?                                                            |  |
| Domicilio coincide<br>con residenza*                          | O Si O No                 | Indicalo                                                     | Indicalo sotto e                                                |  |
| ndietro Avanti                                                |                           | relativi o                                                   | lati.                                                           |  |
|                                                               |                           | successiv<br>infatti ri<br>preferisc<br>eventual<br>lettere, | /a ti verrà<br>chiesto do<br>i ricevere<br>i documer<br>avvisi. |  |
|                                                               |                           |                                                              |                                                                 |  |

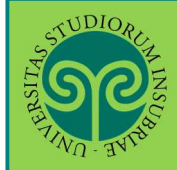

| n 30°                                                                             |                                                                                    | ESSE3 Servizi on line                                     |
|-----------------------------------------------------------------------------------|------------------------------------------------------------------------------------|-----------------------------------------------------------|
| capito<br>capiti<br>capiti                                                        | 4 5 6 – M                                                                          | ↓ Legenda<br>★ Dato obbligatorio<br>↓ Checklist           |
| Recapito<br>documenti*                                                            | Residenza Domicilio                                                                | Scegli dove preferis                                      |
| E-mail*                                                                           |                                                                                    | ricevere i documen                                        |
|                                                                                   | (pref.internaz numero) se non trovi il prefisso intenazionale scrivilo di seguito; | Inserisci la tua ema                                      |
| Pref.<br>Internazionale                                                           |                                                                                    |                                                           |
| Pref.                                                                             |                                                                                    | che sia correttal                                         |
| internazionale                                                                    | (+XX: esempio per l'Italia: +39)                                                   |                                                           |
| Cellulare*                                                                        |                                                                                    | Prendi visione                                            |
| Dichiara di aver<br>preso visione<br><u>dell'informativa</u><br>per la protezione | (es: 3486767676)<br>© 5.0 N                                                        | dell'Informativa<br>sulla protezione de<br>dati personali |

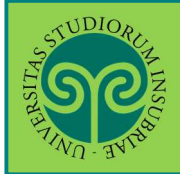

#### **REGISTRAZIONE AL PORTALE DI ATENEO**

| Se                                                                                                    |                                                                                                    | MENU                                                                                                    |
|----------------------------------------------------------------------------------------------------|----------------------------------------------------------------------------------------------------|----------------------------------------------------------------------------------------------------|
| Scelta pagina è possibile definire la password                                                                                                    | ard personale di accesso.                                                                                                    | ES Scegli una <b>password</b><br><u>che rispetti tutti i</u><br><u>criteri indicati</u> per<br>tutelare la sicurezza<br>dei tuoi dati. |
| Inserisci una password. Tutti gli spazi all'inizio                                                                                                    | e alla fine della password verranno eliminati.                                                                                                    | Poi clicca su Avanti                                                                                                    |
| <ul> <li>deve essere costituita almeno da 8 cara<br/>deve essere costituita al massimo da 20<br/>deve essere costituita almeno da 1 cara<br/>deve essere costituita almeno da 1 cara<br/>deve essere costituita almeno da 1 cara<br/>deve essere costituita almeno da 1 cara<br/>non deve contenere sottostringhe del o<br/>non deve contenere sottostringhe del n<br/>mon deve contenere sottostringhe del n</li> </ul> | tteri<br>i caratteri<br>i caratteri<br>tteri del tipo A-Z<br>tteri del tipo 4-15_/8.<br>tteri del tipo a-z<br>ognome di lunghezza maggiore di 4 caratteri<br>ome di lunghezza maggiore di 4 caratteri<br>ome utente di lunghezza maggiore di 4 caratteri                                                                                                    |                                                                                                    |
| Scelta password<br>Password*<br>Conferma<br>password*                                                                                                    |                                                                                                    |                                                                                                    |
| Avanu                                                                                                    | iore livello di sicurezza, la password non deve o                                                                                                    | contenere né il nome, né il cognome né lo user name.                                                                                   |
| ATTENZIONE: la password inserit<br>deve essere costituita almeno da<br>deve essere costituita al massim<br>deve essere costituita almeno da<br>deve essere costituita almeno da<br>deve essere costituita almeno da<br>deve essere costituita almeno da<br>non deve contenere sottostring<br>non deve contenere sottostring<br>non deve contenere sottostring                                                            | a deve soddisfare i seguenti requisiti:<br>a 8 caratteri<br>o da 20 caratteri<br>a 1 caratteri del tipo A-Z<br>a 1 caratteri del tipo 0-9<br>a 1 caratteri del tipo +-IS_/&<br>a 1 caratteri del tipo a-z<br>ne del cognome di lunghezza maggiore di 4 caratteri<br>ne del nome di lunghezza maggiore di 4 caratteri<br>ne del nome utente di lunghezza maggiore di 4 caratteri<br>ne del nome utente di lunghezza maggiore di 4 caratteri<br>ne del nome utente di lunghezza maggiore di 4 caratteri<br>ne del nome utente di lunghezza maggiore di 4 caratteri<br>ne del nome utente di lunghezza maggiore di 4 caratteri<br>ne del nome utente di lunghezza maggiore di 4 caratteri<br>ne del nome utente di lunghezza maggiore di 4 caratteri<br>ne del nome utente di lunghezza maggiore di 4 caratteri<br>ne del nome utente di lunghezza maggiore di 4 caratteri<br>del nome utente di lunghezza maggiore di 4 caratteri<br>del nome utente di lunghezza maggiore di 4 caratteri<br>del nome utente di lunghezza maggiore di 4 caratteri<br>del nome utente di lunghezza maggiore di 4 caratteri | atteri                                                                                                    |

La password scelta dovrà soddisfare tutti i criteri indicati.

**ATTENZIONE: non inserire il proprio nome o cognome o parti di essi** (fino a 4 lettere), poiché ciò non è consentito.

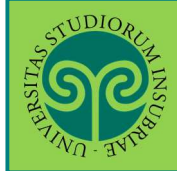

| The west                                                                                                    |                                                                                                    | ESSE3 Servizi on line                                                                      |
|----------------------------------------------------------------------------------------------------|----------------------------------------------------------------------------------------------------|--------------------------------------------------------------------------------------------|
| Repilogo Registrazione<br>questa pagina sono riepilogate le informazion<br>indirizzo di posta elettronica e al numero di c<br>rmine di ogni sezione.<br>Dati Personali                                                                                                    | ni inserite nelle precedenti sezioni. Controllare i dati inseriti pres<br>ellulare. Eventuali dati errati possono essere corretti selezionan                                      | stando particolare attenzione<br>ndo il link 'Modifica' posto al                           |
|                                                                                                    |                                                                                                    |                                                                                            |
| Nome                                                                                                    | GIUSEPPE                                                                                                    | Controlla con                                                                              |
| Cognome                                                                                                    | VERDI                                                                                                    | attenzione il                                                                              |
| Sesso                                                                                                    | Maschio                                                                                                    |                                                                                            |
| Data di nascita                                                                                                    | 01/01/2000                                                                                                    | riepilogo dei dati                                                                         |
| Cittadinanza                                                                                                    | ITALIA                                                                                                    | hai inserito e clic                                                                        |
| Vazione di nascita                                                                                                    | ITABA                                                                                                    |                                                                                            |
|                                                                                                    |                                                                                                    |                                                                                            |
| Provincia di nascita<br>Comune/Città di nascita<br><del>Sodice Fiscole</del><br><sup>9</sup> <u>Modifica Dati Personali</u> Utilizza il link per                                                                                                    | Parma (PR)<br>Busseto<br>modificare i Dati Personali                                                                                                    | Puoi apportare de                                                                          |
| Provincia di nascita<br>Comune/Città di nascita<br><del>Codice Fiscole</del><br><u>Modifica Dati Personali</u> Utilizza il link per<br>Residenza                                                                                                    | Parma (PR)<br>Busseto<br>modificare i Dati Personali                                                                                                    | Puoi apportare de correzioni, clicca                                                       |
| Provincia di nascita<br>Comune/Città di nascita<br>Codice Fiscole<br><u>Modifica Dati Personali</u> , Utilizza il link per<br>Residenza<br>Nazione                                                                                                    | Parma (PR)<br>Busseto<br>modificare i Dati Personali<br>ITALIA                                                                                                    | Puoi apportare de<br>correzioni, clicca<br>sulla voce <b>Modifi</b>                        |
| Provincia di nascita<br>Comune/Città di nascita<br>Fodice Fiscole<br><u>Modifica Dati Personali</u> , Utilizza il link per<br>Residenza<br>Nazione<br>Provincia                                                                                                    | Parma (PR)<br>Busseto<br>modificare i Dati Personali<br>ITALIA<br>Parma (PR)                                                                                                    | Puoi apportare de<br>correzioni, clicca<br>sulla voce <b>Modifi</b> e                      |
| Provincia di nascita<br>Comune/Città di nascita<br>Eodice Fiscale<br><u>Modifica Dati Personali</u> Utilizza il link per<br><b>Residenza</b><br>Nazione<br>Provincia<br>Comune/Città                                                                                                    | Parma (PR)<br>Busseto<br>modificare i Dati Personali<br>ITALIA<br>Parma (PR)<br>Busseto                                                                                           | Puoi apportare de<br>correzioni, clicca<br>sulla voce <b>Modifi</b> e<br>sotto ciascun can |
| Provincia di nascita<br>Comune/Città di nascita<br>Eodice Fiscale<br><u>Modifica Dati Personali</u> Utilizza il link per<br>Residenza<br>Vazione<br>Provincia<br>Comune/Città<br>CAP                                                                                                    | Parma (PR)<br>Busseto<br>ITALIA<br>Parma (PR)<br>Busseto<br>43011                                                                                                    | Puoi apportare de<br>correzioni, clicca<br>sulla voce <b>Modifi</b><br>sotto ciascun can   |
| Provincia di nascita<br>Comune/Città di nascita<br>Eddise Fiscale<br>Modifica Dati Personali, Utilizza il link per<br>Residenza<br>Vazione<br>Provincia<br>Comune/Città<br>CAP<br>Frazione                                                                                                    | Parma (PR)<br>Busseto<br>modificare i Dati Personali<br>ITALIA<br>Parma (PR)<br>Busseto<br>43011                                                                                  | Puoi apportare de<br>correzioni, clicca<br>sulla voce <b>Modifi</b> e<br>sotto ciascun can |
| Provincia di nascita<br>Comune/Città di nascita<br>Edite Fiscale<br>Modifica Dati Personali Utilizza il link per<br>Residenza<br>Vazione<br>Provincia<br>Comune/Città<br>CAP<br>Frazione<br>Indirizzo                                                                                                    | Parma (PR)<br>Busseto<br>modificare i Dati Personali<br>ITALIA<br>Parma (PR)<br>Busseto<br>43011<br>Via Filarmonica                                                               | Puoi apportare de<br>correzioni, clicca<br>sulla voce <b>Modifi</b> e<br>sotto ciascun can |
| Provincia di nascita<br>Comune/Città di nascita<br>Edite Fiscale<br>Modifica Dati Personali Utilizza il link per<br>Residenza<br>Vazione<br>Provincia<br>Comune/Città<br>CAP<br>Frazione<br>Indirizzo<br>Nº Civico<br>Felotono                                                                                                    | Parma (PR)<br>Busseto<br>modificare i Dati Personali<br>ITALIA<br>Parma (PR)<br>Busseto<br>43011<br>Via Filarmonica<br>1                                                          | Puoi apportare de<br>correzioni, clicca<br>sulla voce <b>Modifi</b> e<br>sotto ciascun can |
| Provincia di nascita<br>Comune/Città di nascita<br>Edite: Fiscale<br>Modifica Dati Personali, Utilizza il link per<br>Residenza<br>Vazione<br>Provincia<br>Comune/Città<br>CAP<br>frazione<br>Indirizzo<br>Nº Civico<br>Felefono                                                                                                    | Parma (PR)<br>Busseto<br>modificare i Dati Personali<br>ITALIA<br>Parma (PR)<br>Busseto<br>43011<br>Via Filarmonica<br>1                                                          | Puoi apportare de<br>correzioni, clicca<br>sulla voce <b>Modifi</b> e<br>sotto ciascun can |
| Provincia di nascita<br>Comune/Città di nascita<br>Edite Fiscale<br>Modifica Dati Personali Utilizza il link per<br>Residenza<br>Vazione<br>Provincia<br>Comune/Città<br>CAP<br>Frazione<br>Indirizzo<br>Nº Civico<br>Felefono<br>Domicifio coincide con residenza                                                                                        | Parma (PR)<br>Busseto<br>modificare i Dati Personali<br>ITALIA<br>Parma (PR)<br>Busseto<br>43011<br>Via Filarmonica<br>1<br>Si<br>per modificare i Dati di Residenza              | Puoi apportare de<br>correzioni, clicca<br>sulla voce <b>Modifi</b> e<br>sotto ciascun can |
| Provincia di nascita<br>Comune/Città di nascita<br>Edite Fiscale<br><u>Modifica Dati Personali</u> Utilizza il link per<br>Residenza<br>Vazione<br>Provincia<br>Comune/Città<br>CAP<br>Frazione<br>Indirizzo<br>V <sup>e</sup> Civico<br>Felefono<br>Somicifio coincide con residenza<br><u>Modifica Dati di Residenza</u> Utilizza il link p<br>Recapíti | Parma (PR)<br>Busseto<br>modificare i Dati Personali<br>ITALIA<br>Parma (PR)<br>Busseto<br>43011<br>Via Filarmonica<br>1<br>Si<br>per modificare i Dati di Residenza              | Puoi apportare de<br>correzioni, clicca<br>sulla voce <b>Modifi</b> e<br>sotto ciascun can |
| Provincia di nascita<br>Comune/Città di nascita<br>Codice Fiscale<br>Modifica Dati Personali, Utilizza il link per<br>Residenza<br>Vazione<br>Provincia<br>Comune/Città<br>CAP<br>Frazione<br>Indirizzo<br>V° Civico<br>Felefono<br>Somicifio coincide con residenza<br>Modifica Dati di Residenza Utilizza il link p<br>Recapiti<br>Recapiti             | Parma (PR)<br>Busseto<br>modificare i Dati Personali<br>ITALIA<br>Parma (PR)<br>Busseto<br>43011<br>Via Filarmonica<br>1<br>Si<br>per modificare i Dati di Residenza<br>Residenza | Puoi apportare de<br>correzioni, clicca<br>sulla voce Modifie<br>sotto ciascun can         |
| Provincia di nascita<br>Comune/Città di nascita<br>Codice Fiscale<br>Modifica Dati Personali, Utilizza il link per<br>Residenza<br>Vazione<br>Provincia<br>Comune/Città<br>CAP<br>Frazione<br>Indirizzo<br>N° Civico<br>Felefono<br>Somicifio concide con residenza<br>Modifica Dati di Residenza Utilizza il link p<br>Recapiti<br>Recapiti              | Parma (PR)<br>Busseto<br>modificare i Dati Personali<br>ITALIA<br>Parma (PR)<br>Busseto<br>43011<br>Via Filarmonica<br>1<br>Si<br>per modificare i Dati di Residenza<br>Residenza | Puoi apportare de<br>correzioni, clicca<br>sulla voce Modifie<br>sotto ciascun can         |
| Provincia di nascita<br>Comune/Città di nascita<br>Codise Fiscale<br>Modifica Dati Personali, Utilizza il link per<br>Residenza<br>Vazione<br>Provincia<br>Comune/Città<br>CAP<br>Frazione<br>Indirizzo<br>V° Civico<br>Felefono<br>Somicifio coincide con residenza<br>Modifica Dati di Residenza Utilizza il link p<br>Recapiti<br>Recapiti             | Parma (PR)<br>Busseto<br>modificare i Dati Personali<br>ITALIA<br>Parma (PR)<br>Busseto<br>43011<br>Via Filarmonica<br>1<br>Si<br>per modificare i Dati di Residenza<br>Residenza | Puoi apportare de<br>correzioni, clicca<br>sulla voce Modifie<br>sotto ciascun can         |

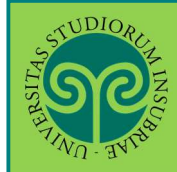

| <b>N</b>                                                                                                    |                                                                                                    | MERG3                                                                     |  |
|----------------------------------------------------------------------------------------------------|----------------------------------------------------------------------------------------------------|---------------------------------------------------------------------------|--|
| AND RUS                                                                                                    | ESSE3 Ser                                                                                                    | vizi on line                                                              |  |
| 3         6         7         8           Registrazione Conclusă         5         5         5           ono state inserite correttamente tutte le informazion iserendo, quando richiesto, le chiavi d'accesso riporta         5         6 | i richieste. Per entrare nella tua Area Riservata è necessario eseguire l'operazione di Login<br>tee sotto. Si consiglia di trascrivere queste informazioni in modo sicuro, per gli accessi futuri, | <ul> <li>Legenda</li> <li>Dato obbligatorio</li> <li>Checklist</li> </ul> |  |
| Credenziali                                                                                                    |                                                                                                    | 7                                                                         |  |
| Nome                                                                                                    | GIUSEPPE                                                                                                    |                                                                           |  |
| Cognome                                                                                                    | VERDI                                                                                                    |                                                                           |  |
| E-mail                                                                                                    |                                                                                                    |                                                                           |  |
| Nome Utente                                                                                                    | gverdi                                                                                                    |                                                                           |  |
| Alias                                                                                                    |                                                                                                    |                                                                           |  |
| Password                                                                                                    |                                                                                                    |                                                                           |  |
| Le chiavi d'accesso sono state inviate correttame Procedi con l'autenticazione                                                                                                    | nte per posta elettronica all'indirizzo da lei inserito. Scegl<br>opzic<br>proce                                                                                                    | cegli una delle<br>pzioni e concludi la<br>procedura                      |  |
| nempe promenona                                                                                                    |                                                                                                    |                                                                           |  |
| Esci                                                                                                    |                                                                                                    |                                                                           |  |

• Cosa succede adesso?

**Procedi con l'autenticazione:** (passa alla schermata successiva che) ti consente di effettuare direttamente il Login all'area riservata sul portale di Ateneo.

**Stampa promemoria:** ti consente di scaricare un promemoria completo riportante i dati inseriti. È sempre utile salvarlo, ma se puoi evita di stamparlo **scelta green**.

**Esci:** la procedura di Registrazione termina, senza procedere all'autenticazione che ti consente di accedere subito all'area riservata. Potrai effettuare l'autenticazione in un secondo momento, servendoti del Nome utente e della Password inserita.